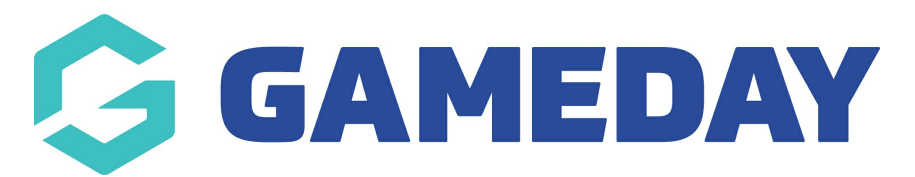

# **Reporting on Games Played by Season**

Last Modified on 29/05/2024 10:47 am AEST

Competition administrators using GameDay Passport can run a report to determine the number of games played within a current season for each of the organisation's players by following the steps below:

1. From the left-hand menu, select REPORTS

| Ģ           | GAMEDAY                         | G    |
|-------------|---------------------------------|------|
| Gam<br>Asso | eDay Passport Traini<br>ciation | ng   |
|             | Dashboard                       |      |
| \$          | Finances N                      | EW 🔻 |
| 888         | Members                         | •    |
| Ţ           | Competitions                    | •    |
| Д,          | Clubs                           | •    |
| Ŕ           | Teams                           |      |
| @?          | Communications                  |      |
|             | Registrations                   | •    |
| ₽<br>V      | Courses                         | •    |
| Ø           | Reports                         |      |
| 222         |                                 | Ę۲.  |

#### 2. Select **COMPETITION** category

| Reports <sup>©</sup> |                                                                                                    |
|----------------------|----------------------------------------------------------------------------------------------------|
| Dashboard            | Reports are grouped into different areas depending on the data they report on. Choose the type of report you would like to use from the buttons on the left.<br>There are two types of reports present in the system. |
| Admin Reports        | Oulck Reports - Indicated by the 'Run' button, they are predefined and allow you a quick look at your data.                                                                                                    |
| Clearances           | Quick Reports                                                                                                    |
| Clubs                |                                                                                                    |
| Competition          | Quick Report: Funds Received           A quick report to identify Funds Received based on Date Funds Sent or Distribution ID. When running the report the user can choose to use                                      |
| Contacts             | one or both input options to generate the report                                                                                                    |
| Courtside            |                                                                                                    |
| Finance              | QUICK Report: Transactions                                                                                                    |
| Members              |                                                                                                    |
| Team App             | Quick Report: Members in current Season Run                                                                                                    |
| Teams                | Popular Poporto                                                                                                    |
| Tribunal             |                                                                                                    |
| Venue                | Contact Report Configure                                                                                                    |
|                      | Set your own parameters etc for reporting on Contacts                                                                                                    |

#### 3. Scroll down to the Player Competition Stats report and click CONFIGURE

| <b>Competition Ladder</b><br>Display the Ladder/Standings for the current Competition(s)  | Configure |
|-------------------------------------------------------------------------------------------|-----------|
| Games Played Report<br>Allows for the reporting on games played by competitors            | Configure |
| Player Competition Stats                                                                  | Configure |
| Match Day Reports<br>List the answers by teams/match officials to match day questionaires | Configure |
| Finals Eligibility (New)<br>Lists whether players are eligible for Finals                 | Run       |

4. Click the **ADD** button next to each of the following fields from the left-hand side to add them to the Selected Field section of your report

- First Name
- Family Name
- Games
- Season
- Team Name

| Find | l A Field ~          | Selec | ted Fields  |          |          |
|------|----------------------|-------|-------------|----------|----------|
| Pers | sonal Details        |       | First Name  | Filter : | Remove 🖨 |
| •    | National Number      |       |             |          |          |
| •    | Member ID            |       | Family Name | Filter : | Remove 🥃 |
| Ð    | Quick Link to record |       | Games       |          | Remove 😑 |
| Ð    | Member No.           |       |             |          |          |
| •    | Active Record        |       | Season      | Filter : | Remove 😑 |
| •    | Preferred Name       |       | Team Name   | Filter : | Remove 😑 |
| Ð    | Date of Birth        |       |             |          |          |
| Ð    | Year of Birth        | Run   | Report      |          |          |

## 5. Apply an **EQUALS** filter to the Season field to refine your player list to the current season

| Find A Field         | × |              |                 |          |
|----------------------|---|--------------|-----------------|----------|
| Personal Details     | ^ | ✔ First Name | Filter :        | Remove 😑 |
| + National Number    |   | Family Name  | Filter ·        | Remove 🧲 |
| + Member ID          |   |              |                 |          |
| Quick Link to record |   | Games        |                 | Remove 😑 |
| Hember No.           |   |              |                 |          |
| + Active Record      |   | Season       | Filter : Equals | Remove 😑 |
| Preferred Name       |   |              |                 |          |
| Date of Birth        |   | Team Name    | Filter :        | Remove 🖨 |
| 🕂 Year of Birth      |   |              |                 |          |
| Gender               | F | Run Report   |                 |          |

### 6. Click **RUN REPORT**

| Find A Field           | ~ |              |                 |                 |
|------------------------|---|--------------|-----------------|-----------------|
| Personal Details       | ^ | ✓ First Name | Filter :        | Remove 🧲        |
| + National Number      |   | Eamily Name  | Filter -        | Remove 🧲        |
| + Member ID            |   |              |                 |                 |
| • Quick Link to record |   | 🥑 Games      |                 | Remove 😑        |
| + Member No.           |   |              |                 |                 |
| + Active Record        |   | Season       | Filter : Equals | Remove 🧲        |
| Preferred Name         |   |              |                 |                 |
| Date of Birth          |   | 🗸 Team Name  | Filter :        | Remove <b>C</b> |
| + Year of Birth        |   |              |                 |                 |
| Gender                 |   | Run Report   |                 |                 |

The report will then open and display the number of games played by each player within the current season

| Player Competition StatsFirst Nameramity NameGamesSeasonream NameJackSimon22022/2023 SummeBears SeniorsCotonBalley22022/2023 SummeBears SeniorsBuckHuber12022/2023 SummeBears SeniorsBuckHuber12022/2023 SummeBears SeniorsPorterChae22022/2023 SummeBears SeniorsAstraMerrill12022/2023 SummeBears SeniorsEricBurt22022/2023 SummeBears SeniorsDarrelHutchrely12022/2023 SummeBears SeniorsDarrelHutchrely12022/2023 SummeBears SeniorsRonaEvans12022/2023 SummeBears SeniorsLouisMejia12022/2023 SummeBears SeniorsMadisonHerman12022/2023 SummeBears SeniorsReeceLarsen12022/2023 SummeBears SeniorsChristianCox22022/2023 SummeBears SeniorsAnanaMaldonod12022/2023 SummeBears SeniorsJórowsLarsen12022/2023 SummeBears SeniorsIf rowsLarsen12022/2023 SummeBears SeniorsJórowsLarsen12022/2023 SummeBears SeniorsLouisMaldonado12022/2023 SummeBears SeniorsChristianCox22022/2023 SummeBears Seniors                                                                                                    | Player Competition StatsFirst NameImageGameSeasonTeam NameJackSimon22022/2023 SummerBears SeniorsColtonBailey22022/2023 SummerBears SeniorsBuckHuber12022/2023 SummerBears SeniorsBuckHuber12022/2023 SummerBears SeniorsPerterChae22022/2023 SummerBears SeniorsAstraMerrill12022/2023 SummerBears SeniorsLeoBurt22022/2023 SummerBears SeniorsDarrelMitchell12022/2023 SummerBears SeniorsLeuHumphrey12022/2023 SummerBears SeniorsLeuisMejia12022/2023 SummerBears SeniorsLeuisMejia12022/2023 SummerBears SeniorsLeuisMejia12022/2023 SummerBears SeniorsChristanCox22022/2023 SummerBears SeniorsChristanCox22022/2023 SummerBears SeniorsAyannaMaldonado12022/2023 SummerBears SeniorsIf rowsImageImageeImageeImageeIf rowsImageeImageeImageeImageeIf rowsImageeImageeImageeImageeIf rowsImageeImageeImageeImageeIf rowsImageeImageeImageeImageeIf rowsImageeImagee <t< th=""><th>Player Competition StattFirst NameFamily HameGamesSeasonTeam NameJackSimon22022/2023 SummeBears SeniorsJackHuber12022/2023 SummeBears SeniorsBuckHuber12022/2023 SummeBears SeniorsRecceLangley12022/2023 SummeBears SeniorsPorterChase22022/2023 SummeBears SeniorsCriccBurt12022/2023 SummeBears SeniorsEricBurt12022/2023 SummeBears SeniorsDarnelHitchill12022/2023 SummeBears SeniorsDarnelBurt12022/2023 SummeBears SeniorsDarnelMichell12022/2023 SummeBears SeniorsDarnelMichell12022/2023 SummeBears SeniorsRonaEvans12022/2023 SummeBears SeniorsLouisMejia12022/2023 SummeBears SeniorsDonnaHerman12022/2023 SummeBears SeniorsReceLarsen12022/2023 SummeBears SeniorsChristanCox22022/2023 SummeBears SeniorsAyanaMaldonado12022/2023 SummeBears SeniorsAyanaKandanado12022/2023 SummeBears SeniorsAyanaKandanado12022/2023 SummeBears SeniorsAyanaKandanado12022/2023 SummeBears Seniors&lt;</th><th colspan="4">Returned 16 records</th><th></th></t<> | Player Competition StattFirst NameFamily HameGamesSeasonTeam NameJackSimon22022/2023 SummeBears SeniorsJackHuber12022/2023 SummeBears SeniorsBuckHuber12022/2023 SummeBears SeniorsRecceLangley12022/2023 SummeBears SeniorsPorterChase22022/2023 SummeBears SeniorsCriccBurt12022/2023 SummeBears SeniorsEricBurt12022/2023 SummeBears SeniorsDarnelHitchill12022/2023 SummeBears SeniorsDarnelBurt12022/2023 SummeBears SeniorsDarnelMichell12022/2023 SummeBears SeniorsDarnelMichell12022/2023 SummeBears SeniorsRonaEvans12022/2023 SummeBears SeniorsLouisMejia12022/2023 SummeBears SeniorsDonnaHerman12022/2023 SummeBears SeniorsReceLarsen12022/2023 SummeBears SeniorsChristanCox22022/2023 SummeBears SeniorsAyanaMaldonado12022/2023 SummeBears SeniorsAyanaKandanado12022/2023 SummeBears SeniorsAyanaKandanado12022/2023 SummeBears SeniorsAyanaKandanado12022/2023 SummeBears Seniors<                                                                                                    | Returned 16 records                      |                    |           |                     |               |
|----------------------------------------------------------------------------------------------------|----------------------------------------------------------------------------------------------------|----------------------------------------------------------------------------------------------------|------------------------------------------|--------------------|-----------|---------------------|---------------|
| First NamFinal NameFinal NameFinal NameDackSimon2.022022/2023 SummeBears SeniorsColtonBalley1.02022/2023 SummeBears SeniorsBuckHuber1.02022/2023 SummeBears SeniorsRoceaLangley1.02022/2023 SummeBears SeniorsAstraMerrillon1.02022/2023 SummeBears SeniorsEnceBurt1.02022/2023 SummeBears SeniorsEnceBurt1.02022/2023 SummeBears SeniorsEnceBurt1.02022/2023 SummeBears SeniorsEnceBurt1.02022/2023 SummeBears SeniorsEnceBurt1.02022/2023 SummeBears SeniorsRonaKans1.02022/2023 SummeBears SeniorsRoltonHernan1.02022/2023 SummeBears SeniorsRoltonHernan1.02022/2023 SummeBears SeniorsRoltonGate1.02022/2023 SummeBears SeniorsRoltonGate1.02022/2023 SummeBears SeniorsChristanCox2.02022/2023 SummeBears SeniorsChristanGateLaren1.02022/2023 SummeBears SeniorsAdamaMaldonad1.02022/2023 SummeBears SeniorsChristanGateLaren1.02022/2023 SummeBears SeniorsChristanGateLaren1.02022/2023 SummeBears Seniors <tr< td=""><td>First NameFirst NameFirst NameFirst NameJackSimon2South SameBears SemiorsColtonBaley2202/2023 SummerBears SemiorsBuckHuber1202/2023 SummerBears SemiorsBuckLangley1202/2023 SummerBears SemiorsReceLangley1202/2023 SummerBears SemiorsAstraMerril1202/2023 SummerBears SemiorsAstraMerril1202/2023 SummerBears SemiorsLeoHumphrey1202/2023 SummerBears SemiorsDarinoHornhey1202/2023 SummerBears SemiorsLeuHumphrey1202/2023 SummerBears SemiorsLeuMalian1202/2023 SummerBears SemiorsLouisMalian1202/2023 SummerBears SemiorsDonnaHarrell1202/2023 SummerBears SemiorsAyamaNatomation1202/2023 SummerBears SemiorsAyamaMaldonado1202/2023 SummerBears SemiorsIs forseIs to semiors1202/2023 SummerBears SemiorsAyamaMaldonado1202/2023 SummerBears SemiorsIs forseIs to semiors1202/2023 SummerBears SemiorsLeuMaldonado1202/2023 SummerBears SemiorsAyamaMaldonado1202/2023 SummerBears SemiorsLeuMalonado1</td><td>First NamFamily NamGameSeasonTeam ManneJackSimon22022/2023 SummeBears SeniorsGoltonBalley12022/2023 SummeBears SeniorsBuckHuber12022/2023 SummeBears SeniorsReceChase22022/2023 SummeBears SeniorsArtanMerrillo12022/2023 SummeBears SeniorsReceMarrillo12022/2023 SummeBears SeniorsArtanMerrillo12022/2023 SummeBears SeniorsDartonBurt12022/2023 SummeBears SeniorsReceHumphrey12022/2023 SummeBears SeniorsRohanEvans12022/2023 SummeBears SeniorsRohanKinasKinas2022/2023 SummeBears SeniorsRohanKinasI2022/2023 SummeBears SeniorsRohanKinas12022/2023 SummeBears SeniorsRohanKinas12022/2023 SummeBears SeniorsRohanKinas12022/2023 SummeBears SeniorsRohanKinas12022/2023 SummeBears SeniorsRohanKinas12022/2023 SummeBears SeniorsRohanKinas12022/2023 SummeBears SeniorsRohanKinasKinas22022/2023 SummeBears SeniorsRohanKinasKinas22022/2023 SummeBears SeniorsRohanKinasKinas<td>le le le le le le le le le le le le le l</td><td colspan="4">Player Competition</td></td></tr<> | First NameFirst NameFirst NameFirst NameJackSimon2South SameBears SemiorsColtonBaley2202/2023 SummerBears SemiorsBuckHuber1202/2023 SummerBears SemiorsBuckLangley1202/2023 SummerBears SemiorsReceLangley1202/2023 SummerBears SemiorsAstraMerril1202/2023 SummerBears SemiorsAstraMerril1202/2023 SummerBears SemiorsLeoHumphrey1202/2023 SummerBears SemiorsDarinoHornhey1202/2023 SummerBears SemiorsLeuHumphrey1202/2023 SummerBears SemiorsLeuMalian1202/2023 SummerBears SemiorsLouisMalian1202/2023 SummerBears SemiorsDonnaHarrell1202/2023 SummerBears SemiorsAyamaNatomation1202/2023 SummerBears SemiorsAyamaMaldonado1202/2023 SummerBears SemiorsIs forseIs to semiors1202/2023 SummerBears SemiorsAyamaMaldonado1202/2023 SummerBears SemiorsIs forseIs to semiors1202/2023 SummerBears SemiorsLeuMaldonado1202/2023 SummerBears SemiorsAyamaMaldonado1202/2023 SummerBears SemiorsLeuMalonado1                                                                                                    | First NamFamily NamGameSeasonTeam ManneJackSimon22022/2023 SummeBears SeniorsGoltonBalley12022/2023 SummeBears SeniorsBuckHuber12022/2023 SummeBears SeniorsReceChase22022/2023 SummeBears SeniorsArtanMerrillo12022/2023 SummeBears SeniorsReceMarrillo12022/2023 SummeBears SeniorsArtanMerrillo12022/2023 SummeBears SeniorsDartonBurt12022/2023 SummeBears SeniorsReceHumphrey12022/2023 SummeBears SeniorsRohanEvans12022/2023 SummeBears SeniorsRohanKinasKinas2022/2023 SummeBears SeniorsRohanKinasI2022/2023 SummeBears SeniorsRohanKinas12022/2023 SummeBears SeniorsRohanKinas12022/2023 SummeBears SeniorsRohanKinas12022/2023 SummeBears SeniorsRohanKinas12022/2023 SummeBears SeniorsRohanKinas12022/2023 SummeBears SeniorsRohanKinas12022/2023 SummeBears SeniorsRohanKinasKinas22022/2023 SummeBears SeniorsRohanKinasKinas22022/2023 SummeBears SeniorsRohanKinasKinas <td>le le le le le le le le le le le le le l</td> <td colspan="4">Player Competition</td>                                                                                                    | le le le le le le le le le le le le le l | Player Competition |           |                     |               |
| JackSimon22022/2023 SummerBears SeniorsCotonBalley22022/2023 SummerBears SeniorsBuckHuber12022/2023 SummerBears SeniorsPorterChase22022/2023 SummerBears SeniorsAstraMerrill12022/2023 SummerBears SeniorsAstraMerrill12022/2023 SummerBears SeniorsEricBurt22022/2023 SummerBears SeniorsDareiMitchell12022/2023 SummerBears SeniorsRonaEvans12022/2023 SummerBears SeniorsLouisMitchell12022/2023 SummerBears SeniorsMadionHerman12022/2023 SummerBears SeniorsDonaHerman12022/2023 SummerBears SeniorsReceLarsen12022/2023 SummerBears SeniorsChristianCox22022/2023 SummerBears SeniorsAyannaMaldonado12022/2023 SummerBears SeniorsIf GrowsCox22022/2023 SummerBears SeniorsIf GrowsMaldonado12022/2023 SummerBears Seniors                                                                                                    | JackSimon22022/2023 SummerBears SeniorsColtonBalley22022/2023 SummerBears SeniorsBuckHuber12022/2023 SummerBears SeniorsBoccLangley22022/2023 SummerBears SeniorsPocterChase22022/2023 SummerBears SeniorsAstraMerrill12022/2023 SummerBears SeniorsAstraMerrill12022/2023 SummerBears SeniorsEncBurt22022/2023 SummerBears SeniorsLeoHumphrey12022/2023 SummerBears SeniorsDariedMitchill12022/2023 SummerBears SeniorsLouisKeina12022/2023 SummerBears SeniorsLouisMeja12022/2023 SummerBears SeniorsDonnaHerman12022/2023 SummerBears SeniorsDonnaHarrell12022/2023 SummerBears SeniorsChristanCox22022/2023 SummerBears SeniorsAyanaMaldonado12022/2023 SummerBears SeniorsIf rowsKepert Kurt Kurt VarianVarianBears Seniors                                                                                                    | Jack       Simon       2       2022/2023 Summer       Bears Seniors         Colton       Biley       1       2022/2023 Summer       Bears Seniors         Buck       Huber       1       2022/2023 Summer       Bears Seniors         Rece       Langev       1       2022/2023 Summer       Bears Seniors         Porter       Chase       2       2022/2023 Summer       Bears Seniors         Astra       Merrill       1       2022/2023 Summer       Bears Seniors         Eric       Burk       2       2022/2023 Summer       Bears Seniors         Eric       Burk       1       2022/2023 Summer       Bears Seniors         Dari       Mitchell       1       2022/2023 Summer       Bears Seniors         Rinoa       Evans       1       2022/2023 Summer       Bears Seniors         Rinoa       Kinan       1       2022/2023 Summer       Bears Seniors         Louis       Meinan       1       2022/2023 Summer       Bears Seniors         Donna       Herman       1       2022/2023 Summer       Bears Seniors         Rece       Larsen       1       2022/2023 Summer       Bears Seniors         Christian       Cox       2022/2023 Summer                                                                                                    | First N                                  | Name Family Nan    | ne Games  | Season              | Team Name     |
| ColtomBalley22022/2023 SummerBears SeniorsBuckHuber12022/2023 SummerBears SeniorsReaceLangley12022/2023 SummerBears SeniorsPorterChar2022/2023 SummerBears SeniorsAstraMerrill12022/2023 SummerBears SeniorsEricBurt22022/2023 SummerBears SeniorsEricBurt12022/2023 SummerBears SeniorsLeoHumphrey12022/2023 SummerBears SeniorsRonaEvans12022/2023 SummerBears SeniorsLouisMejia12022/2023 SummerBears SeniorsDonaEvans12022/2023 SummerBears SeniorsDonaHerman12022/2023 SummerBears SeniorsDonaReceLars12022/2023 SummerBears SeniorsChristianCox22022/2023 SummerBears SeniorsAyanaMaldonod12022/2023 SummerBears SeniorsIf GrowsCox22022/2023 SummerBears SeniorsIf GrowsImage: Seniors2022/2023 SummerBears SeniorsIf GrowsImage: Seniors2022/2023 SummerBears SeniorsIf GrowsImage: Seniors2022/2023 SummerBears SeniorsIf GrowsImage: Seniors2022/2023 SummerBears SeniorsIf GrowsImage: SeniorsImage: Seniors2022/2023 SummerImage: SeniorsImage: Seniors<                                                                                                    | ColtomBalley22022/2023 SummerBears SeniorsBuckHuber12022/2023 SummerBears SeniorsRecceLangley12022/2023 SummerBears SeniorsPorterChae22022/2023 SummerBears SeniorsAtraMerrill12022/2023 SummerBears SeniorsEricBurt22022/2023 SummerBears SeniorsLeoHumphrey12022/2023 SummerBears SeniorsDarrelMitchell12022/2023 SummerBears SeniorsLouisMejan12022/2023 SummerBears SeniorsLouisMejan12022/2023 SummerBears SeniorsDonnaHarrell12022/2023 SummerBears SeniorsReceLarsen12022/2023 SummerBears SeniorsChristanCox2022/2023 SummerBears SeniorsAgannaMaldonad12022/2023 SummerBears SeniorsAgannaMaldonado12022/2023 SummerBears SeniorsIf orowsMaldonado12022/2023 SummerBears SeniorsIf orowsMaldonado12022/2023 SummerBears SeniorsIf orowsMaldonado12022/2023 SummerBears SeniorsHartingCox2022/2023 SummerBears SeniorsAgannaMaldonado12022/2023 SummerBears SeniorsIf orowsMaldonado12022/2023 SummerBears SeniorsHartingLa Senio                                                                                                    | ColtonBailey22022/2023 SummerBears SeniorsBuckHuber12022/2023 SummerBears SeniorsReeceLangley12022/2023 SummerBears SeniorsPorterChas22022/2023 SummerBears SeniorsActraMerrill12022/2023 SummerBears SeniorsEricBurt22022/2023 SummerBears SeniorsEricBurt12022/2023 SummerBears SeniorsDaredMerrill12022/2023 SummerBears SeniorsRonaMitchell12022/2023 SummerBears SeniorsLouisMeina12022/2023 SummerBears SeniorsLouisMeina12022/2023 SummerBears SeniorsRonaHarrell12022/2023 SummerBears SeniorsChristanCost12022/2023 SummerBears SeniorsAddisonHerman12022/2023 SummerBears SeniorsAdmisonHarrell12022/2023 SummerBears SeniorsAganaMaldonad12022/2023 SummerBears SeniorsAyanaMaldonad12022/2023 SummerBears SeniorsAganaMaldonad12022/2023 SummerBears SeniorsAganaMaldonad12022/2023 SummerBears SeniorsAganaMaldonad12022/2023 SummerBears SeniorsAganaMaldonad22022/2023 SummerBears SeniorsAganaMaldonad<                                                                                                    | Jack                                     | Simon              | 2         | 2022/2023 Summer    | Bears Seniors |
| BuckHuber12022/2023 SummerBears SeniorsRecceLangley12022/2023 SummerBears SeniorsPorterChase22022/2023 SummerBears SeniorsAstraMerrill12022/2023 SummerBears SeniorsLacoHumphrey12022/2023 SummerBears SeniorsDarrelMitchell12022/2023 SummerBears SeniorsDarrelMitchell12022/2023 SummerBears SeniorsLouisNerna12022/2023 SummerBears SeniorsLouisMeja12022/2023 SummerBears SeniorsDonnaHarrell12022/2023 SummerBears SeniorsDonnaHarrell12022/2023 SummerBears SeniorsChristanCox22022/2023 SummerBears SeniorsAyanaIaldonado12022/2023 SummerBears Seniors16 rowsRoms12022/2023 SummerBears Seniors16 rowsLasen12022/2023 SummerBears Seniors16 rowsLasen12022/2023 SummerBears Seniors16 rowsLasen12022/2023 SummerBears Seniors17 rowsLasenLasen1Security18 rowsLasenLasenLasenLasenLasen19 rowsLasenLasenLasenLasenLasen19 rowsLasenLasenLasenLasenLasen19 rowsLasenLasen <td>BuckHuber12022/2023 SummerBears SeniorsReeceLangley12022/2023 SummerBears SeniorsPorterChase22022/2023 SummerBears SeniorsPortarBurt12022/2023 SummerBears SeniorsAtraMumphrey12022/2023 SummerBears SeniorsEricBurt22022/2023 SummerBears SeniorsLooHumphrey12022/2023 SummerBears SeniorsDarrelMitchell12022/2023 SummerBears SeniorsLouisMejia12022/2023 SummerBears SeniorsMadisonHerman12022/2023 SummerBears SeniorsReeceLarsen12022/2023 SummerBears SeniorsReeceLarsen12022/2023 SummerBears SeniorsReeceLarsen12022/2023 SummerBears SeniorsAyanaNaldonado12022/2023 SummerBears SeniorsArrentiGova22022/2023 SummerBears SeniorsArrentiGova12022/2023 SummerBears SeniorsAyanaMaldonado12022/2023 SummerBears Seniors16 rowsImageImageImageImage16 rowsImageImageImageImage17 rowsImageImageImageImage18 rowsImageImageImageImage19 rowsImageImageImageImage10 r</td> <td>BuckHuber12022/2023 SummerBears SeniorsReceLangley12022/2023 SummerBears SeniorsPorterChasen22022/2023 SummerBears SeniorsPorterBurt22022/2023 SummerBears SeniorsEricBurt22022/2023 SummerBears SeniorsEricBurt12022/2023 SummerBears SeniorsDarrelMitchell12022/2023 SummerBears SeniorsDarrelMitchell12022/2023 SummerBears SeniorsLouisKernan12022/2023 SummerBears SeniorsLouisHernan12022/2023 SummerBears SeniorsDonnaHarrell12022/2023 SummerBears SeniorsChristiaCav12022/2023 SummerBears SeniorsAyanaNationado12022/2023 SummerBears SeniorsAyanaNationado12022/2023 SummerBears SeniorsAyanaNationado12022/2023 SummerBears SeniorsAyanaNationado12022/2023 SummerBears SeniorsAyanaNationado12022/2023 SummerBears SeniorsAyanaCav2022/2023 SummerBears SeniorsAyanaAutonado12022/2023 SummerBears SeniorsAyanaAutonado12022/2023 SummerBears SeniorsAyanaSeniorsSeniorsSeniorsSeniorsAyanaAutonado1&lt;</td> <td>Colton</td> <td>n Bailey</td> <td>2</td> <td>2022/2023 Summer</td> <td>Bears Seniors</td>                                                      | BuckHuber12022/2023 SummerBears SeniorsReeceLangley12022/2023 SummerBears SeniorsPorterChase22022/2023 SummerBears SeniorsPortarBurt12022/2023 SummerBears SeniorsAtraMumphrey12022/2023 SummerBears SeniorsEricBurt22022/2023 SummerBears SeniorsLooHumphrey12022/2023 SummerBears SeniorsDarrelMitchell12022/2023 SummerBears SeniorsLouisMejia12022/2023 SummerBears SeniorsMadisonHerman12022/2023 SummerBears SeniorsReeceLarsen12022/2023 SummerBears SeniorsReeceLarsen12022/2023 SummerBears SeniorsReeceLarsen12022/2023 SummerBears SeniorsAyanaNaldonado12022/2023 SummerBears SeniorsArrentiGova22022/2023 SummerBears SeniorsArrentiGova12022/2023 SummerBears SeniorsAyanaMaldonado12022/2023 SummerBears Seniors16 rowsImageImageImageImage16 rowsImageImageImageImage17 rowsImageImageImageImage18 rowsImageImageImageImage19 rowsImageImageImageImage10 r                                                                                                    | BuckHuber12022/2023 SummerBears SeniorsReceLangley12022/2023 SummerBears SeniorsPorterChasen22022/2023 SummerBears SeniorsPorterBurt22022/2023 SummerBears SeniorsEricBurt22022/2023 SummerBears SeniorsEricBurt12022/2023 SummerBears SeniorsDarrelMitchell12022/2023 SummerBears SeniorsDarrelMitchell12022/2023 SummerBears SeniorsLouisKernan12022/2023 SummerBears SeniorsLouisHernan12022/2023 SummerBears SeniorsDonnaHarrell12022/2023 SummerBears SeniorsChristiaCav12022/2023 SummerBears SeniorsAyanaNationado12022/2023 SummerBears SeniorsAyanaNationado12022/2023 SummerBears SeniorsAyanaNationado12022/2023 SummerBears SeniorsAyanaNationado12022/2023 SummerBears SeniorsAyanaNationado12022/2023 SummerBears SeniorsAyanaCav2022/2023 SummerBears SeniorsAyanaAutonado12022/2023 SummerBears SeniorsAyanaAutonado12022/2023 SummerBears SeniorsAyanaSeniorsSeniorsSeniorsSeniorsAyanaAutonado1<                                                                                                    | Colton                                   | n Bailey           | 2         | 2022/2023 Summer    | Bears Seniors |
| ReeceLangley12022/2023 SummerBears SeniorsPorterChase22022/2023 SummerBears SeniorsAstraMerill12022/2023 SummerBears SeniorsAstraMerill22022/2023 SummerBears SeniorsEricBurt22022/2023 SummerBears SeniorsLoHumphery12022/2023 SummerBears SeniorsDarrelMitchell12022/2023 SummerBears SeniorsLouisMeja12022/2023 SummerBears SeniorsDonnaHarman12022/2023 SummerBears SeniorsDonnaHarrello12022/2023 SummerBears SeniorsDonnaHarrello12022/2023 SummerBears SeniorsDonnaHarrello12022/2023 SummerBears SeniorsChristianCox22022/2023 SummerBears SeniorsAyannaMaldonado12022/2023 SummerBears Seniors16 rowsReport RuHeary SeniorsHeary SeniorsHeary Seniors                                                                                                    | ReeceLangley12022/2023 SummerBears SeniorsPorterChase22022/2023 SummerBears SeniorsAstraMerill12022/2023 SummerBears SeniorsLotBurt22022/2023 SummerBears SeniorsLoHumphro12022/2023 SummerBears SeniorsDarrelMitchell12022/2023 SummerBears SeniorsLouisMeria12022/2023 SummerBears SeniorsLouisMeja12022/2023 SummerBears SeniorsLouisMeja12022/2023 SummerBears SeniorsDonnaHarman12022/2023 SummerBears SeniorsDonnaHarrell12022/2023 SummerBears SeniorsChristanCox22022/2023 SummerBears SeniorsAyannaMaldonado12022/2023 SummerBears Seniors16 rowsKeport Rur Wet May 29 00:45:18 20:4Feport Rur Wet May 29 00:45:18 20:4                                                                                                    | ReeceLangley12022/2023 SummerBears SeniorsPorterChase22022/2023 SummerBears SeniorsAstraMeril12022/2023 SummerBears SeniorsEricBurt22022/2023 SummerBears SeniorsLocHumphrey12022/2023 SummerBears SeniorsDarelMitchell12022/2023 SummerBears SeniorsLouisMejla12022/2023 SummerBears SeniorsLouisMejla12022/2023 SummerBears SeniorsMadionHerman12022/2023 SummerBears SeniorsDonnaHarrell12022/2023 SummerBears SeniorsAganonHarrell12022/2023 SummerBears SeniorsAyanonMaldondon12022/2023 SummerBears SeniorsAjanonMaldondon12022/2023 SummerBears SeniorsAjanonMaldondon12022/2023 SummerBears SeniorsAjanonMaldondon12022/2023 SummerBears SeniorsAjanonMaldondon12022/2023 SummerBears SeniorsAjanonMaldondon12022/2023 SummerBears SeniorsAjanonMaldondon12022/2023 SummerBears SeniorsAjanonMaldondon12022/2023 SummerBears SeniorsAjanonMaldondon12022/2023 SummerBears SeniorsAjanonMaldondon12022/2023 SummerBears Seniors <t< td=""><td>Buck</td><td>Huber</td><td>1</td><td>2022/2023 Summer</td><td>Bears Seniors</td></t<>                                                                                                    | Buck                                     | Huber              | 1         | 2022/2023 Summer    | Bears Seniors |
| Porter     Chase     2     2022/2023 Summer     Bears Seniors       Astra     Merrill     1     2022/2023 Summer     Bears Seniors       Eric     Burd     2     2022/2023 Summer     Bears Seniors       Lou     Humphrey     1     2022/2023 Summer     Bears Seniors       Darred     Mtchell     1     2022/2023 Summer     Bears Seniors       Darred     Mtchell     1     2022/2023 Summer     Bears Seniors       Louis     Mejia     1     2022/2023 Summer     Bears Seniors       Louis     Herrall     1     2022/2023 Summer     Bears Seniors       Donna     Harrell     1     2022/2023 Summer     Bears Seniors       Donna     Harrell     1     2022/2023 Summer     Bears Seniors       Christian     Cox     2     2022/2023 Summer     Bears Seniors       Ayana     Maldonado     1     2022/2023 Summer     Bears Seniors       16 rows     Cox     2     2022/2023 Summer     Bears Seniors                                                                                                    | Porter     Chase     2     2022/2023 Summer     Bears Seniors       Astra     Merrill     1     2022/2023 Summer     Bears Seniors       Eric     Burd     2     2022/2023 Summer     Bears Seniors       Lou     Humphrey     1     2022/2023 Summer     Bears Seniors       Dared     Mitchell     1     2022/2023 Summer     Bears Seniors       Daried     Mitchell     1     2022/2023 Summer     Bears Seniors       Louis     Meja     1     2022/2023 Summer     Bears Seniors       Madison     Hernell     1     2022/2023 Summer     Bears Seniors       Madison     Harrell     1     2022/2023 Summer     Bears Seniors       Christan     Cox     2     2022/2023 Summer     Bears Seniors       Christan     Cox     2     2022/2023 Summer     Bears Seniors       Ayana     Maldonado     1     2022/2023 Summer     Bears Seniors       16 rows     I     2022/2023 Summer     Bears Seniors       16 rows     I     2022/2023 Summer     Bears Seniors                                                                                                    | PorterChase22022/2023 SummeBears SeniorsAstraMerrill12022/2023 SummeBears SeniorsEricBurt22022/2023 SummeBears SeniorsLeoHumpery12022/2023 SummeBears SeniorsDarrelMitchell12022/2023 SummeBears SeniorsRonaEvans12022/2023 SummeBears SeniorsLouisMejia12022/2023 SummeBears SeniorsDonaHerman12022/2023 SummeBears SeniorsDonaHerman12022/2023 SummeBears SeniorsDonaHerman12022/2023 SummeBears SeniorsChristianCox22022/2023 SummeBears SeniorsAyannaMaldonado12022/2023 SummeBears SeniorsIf rowsI2022/2023 SummeBears SeniorsAgenaMaldonado12022/2023 SummeBears SeniorsIf rowsI2022/2023 SummeBears SeniorsIf rowsI2022/2023 SummeBears SeniorsIf rowsI2022/2023 SummeBears SeniorsIf rowsI2022/2023 SummeBears SeniorsIf rowsIBears SeniorsIf rowsIf rowsIBears SeniorsIf rowsIf rowsIBears SeniorsIf rowsIf rowsIBears SeniorsIf rowsIf rowsIBears SeniorsIf rowsIf rowsIBears Seni                                                                                                    | Reece                                    | Langley            | 1         | 2022/2023 Summer    | Bears Seniors |
| Astra     Merrill     1     2022/2023 Summer     Bears Seniors       Eric     Burt     2     2022/2023 Summer     Bears Seniors       Lou     Hurphy     1     2022/2023 Summer     Bears Seniors       Darrel     Mitchell     1     2022/2023 Summer     Bears Seniors       Darrel     Mitchell     1     2022/2023 Summer     Bears Seniors       Louis     Mela     1     2022/2023 Summer     Bears Seniors       Madison     Hernell     1     2022/2023 Summer     Bears Seniors       Madison     Harrell     1     2022/2023 Summer     Bears Seniors       Christian     Cox     2     2022/2023 Summer     Bears Seniors       Ayanan     Maldonado     1     2022/2023 Summer     Bears Seniors       16 rows     Expendent     1     2022/2023 Summer     Bears Seniors                                                                                                    | Astra     Merrill     1     2022/2023 Summer     Bears Seniors       Eric     Burt     2     2022/2023 Summer     Bears Seniors       Laro     Hurphy     1     2022/2023 Summer     Bears Seniors       Darol     Mitchell     1     2022/2023 Summer     Bears Seniors       Rhona     Evans     1     2022/2023 Summer     Bears Seniors       Louis     Meja     1     2022/2023 Summer     Bears Seniors       Madison     Herrell     1     2022/2023 Summer     Bears Seniors       Donna     Harrell     1     2022/2023 Summer     Bears Seniors       Christian     Cox     1     2022/2023 Summer     Bears Seniors       Ayana     Maldonado     1     2022/2023 Summer     Bears Seniors       If frows     Cox     2     2022/2023 Summer     Bears Seniors       If frows     Cox     2     2022/2023 Summer     Bears Seniors                                                                                                    | AstraMerrill12022/2023 SummerBears SeniorsEricBurt22022/2023 SummerBears SeniorsLeoHumphry12022/2023 SummerBears SeniorsDarelMitchell12022/2023 SummerBears SeniorsRhonaEvans12022/2023 SummerBears SeniorsLouisMejia12022/2023 SummerBears SeniorsDonaHerman12022/2023 SummerBears SeniorsDonaHarman12022/2023 SummerBears SeniorsDonaHaren12022/2023 SummerBears SeniorsReceLarsen12022/2023 SummerBears SeniorsAyanaNaldonado12022/2023 SummerBears SeniorsAyanaAladonado12022/2023 SummerBears SeniorsIf rowsInIn2022/2023 SummerBears SeniorsLouisAladonado12022/2023 SummerBears SeniorsAyanaAladonado12022/2023 SummerBears SeniorsIf rowsInInInInInKeport RurKeport RurY 20 0x45:18 2024Keport                                                                                                    | Porter                                   | Chase              | 2         | 2022/2023 Summer    | Bears Seniors |
| EricBurt22022/2023 SummerBears SeniorsLeoHumphrey12022/2023 SummerBears SeniorsDarrelMitchell12022/2023 SummerBears SeniorsRhonaEvans12022/2023 SummerBears SeniorsLouisMejia12022/2023 SummerBears SeniorsMadisonHerman12022/2023 SummerBears SeniorsDonnaHarrell12022/2023 SummerBears SeniorsChristianCox22022/2023 SummerBears SeniorsAyannaMaldonado12022/2023 SummerBears Seniors16 rowsImage: Temper tempe tempe                                                                                                    | Eric     Burt     2     2022/2023 Summer     Bears Seniors       Leo     Humphry     1     2022/2023 Summer     Bears Seniors       Darrel     Mitchell     1     2022/2023 Summer     Bears Seniors       Darnel     Kinoa     Van     2022/2023 Summer     Bears Seniors       Rhona     Evans     1     2022/2023 Summer     Bears Seniors       Daria     Meja     1     2022/2023 Summer     Bears Seniors       Danna     Harrell     1     2022/2023 Summer     Bears Seniors       Donna     Harrell     1     2022/2023 Summer     Bears Seniors       Christian     Cox     2     2022/2023 Summer     Bears Seniors       Ayanna     Maldonado     1     2022/2023 Summer     Bears Seniors       16 rows     Leo     Image: Seniors     Seniors                                                                                                    | EricBurt22022/2023 SummerBears SeniorsLeoHumphrey12022/2023 SummerBears SeniorsDarrelMitchel12022/2023 SummerBears SeniorsRhonaEvans12022/2023 SummerBears SeniorsLouisMelia12022/2023 SummerBears SeniorsMadisonHerman12022/2023 SummerBears SeniorsDonnaHarrell12022/2023 SummerBears SeniorsReceLaren12022/2023 SummerBears SeniorsChristianCox22022/2023 SummerBears SeniorsAyanaMaldonado12022/2023 SummerBears SeniorsI forosAand12022/2023 SummerBears SeniorsI forosLouisLouisLouisSeniorsBearsI forosLouisLouisLouisLouisBearsI forosLouisLouisLouisLouisLouisI forosLouisLouisLouisLouisLouisI forosLouisLouisLouisLouisLouisLouisLouisLouisLouisLouisLouisLouisLouisLouisLouisLouisLouisLouisLouisLouisLouisLouisLouisLouisLouisLouisLouisLouisLouisLouisLouisLouisLouisLouisLouisLouisLouisLoui                                                                                                    | Astra                                    | Merrill            | 1         | 2022/2023 Summer    | Bears Seniors |
| Leo     Humphrey     1     2022/2023 Summer     Bears Seniors       Darrel     Mitchell     1     2022/2023 Summer     Bears Seniors       Rhona     Evans     1     2022/2023 Summer     Bears Seniors       Luis     Mejia     1     2022/2023 Summer     Bears Seniors       Madison     Herman     1     2022/2023 Summer     Bears Seniors       Donna     Harrell     1     2022/2023 Summer     Bears Seniors       Donna     Harrell     1     2022/2023 Summer     Bears Seniors       Christan     Cox     2     2022/2023 Summer     Bears Seniors       Ayanna     Maldonado     1     2022/2023 Summer     Bears Seniors       16 rows     Report Rum Werkay 29 00:45:18 2024     Hears Seniors                                                                                                    | LeoHumphrey12022/2023 SummerBears SeniorsDarrelMitchell12022/2023 SummerBears SeniorsRhonaEvans12022/2023 SummerBears SeniorsLouisMejia12022/2023 SummerBears SeniorsMadisonHerman12022/2023 SummerBears SeniorsDonnaHarrell12022/2023 SummerBears SeniorsReaceLarsen12022/2023 SummerBears SeniorsChristianCox22022/2023 SummerBears SeniorsAyannaMaldonado12022/2023 SummerBears Seniors16 rowsReport Run Wed May 29 00:45:18 2024Febort Run Wed May 29 00:45:18 2024Febort Run Wed May 29 00:45:18 2024                                                                                                    | LeoHumphrey12022/2023 SummerBears SeniorsDarrelMitchell12022/2023 SummerBears SeniorsRhonaEvans12022/2023 SummerBears SeniorsLouisMelja12022/2023 SummerBears SeniorsMadisonHerman12022/2023 SummerBears SeniorsDonnaHarrell12022/2023 SummerBears SeniorsReceLaren12022/2023 SummerBears SeniorsChristanCox22022/2023 SummerBears SeniorsAyannaMaldonado12022/2023 SummerBears Seniors16 rowsI2022/2023 SummerBears SeniorsReport Rur Wet May 29 00:45:18 2024                                                                                                    | Eric                                     | Burt               | 2         | 2022/2023 Summer    | Bears Seniors |
| Darel     Mitchell     1     2022/2023 Summer     Bears Seniors       Rhona     Evans     1     2022/2023 Summer     Bears Seniors       Louis     Mgla     1     2022/2023 Summer     Bears Seniors       Madison     Hermal     1     2022/2023 Summer     Bears Seniors       Donna     Harrell     1     2022/2023 Summer     Bears Seniors       Rece     Larsen     1     2022/2023 Summer     Bears Seniors       Christian     Cox     2     2022/2023 Summer     Bears Seniors       Ayana     Maldonado     1     2022/2023 Summer     Bears Seniors       16 rows     Evant     1     2022/2023 Summer     Bears Seniors                                                                                                    | Darrel     Mitchell     1     2022/2023 Summer     Bears Seniors       Rhona     Evans     1     2022/2023 Summer     Bears Seniors       Louis     Mgia     1     2022/2023 Summer     Bears Seniors       Madison     Herman     1     2022/2023 Summer     Bears Seniors       Donna     Harrell     1     2022/2023 Summer     Bears Seniors       Rece     Larsen     1     2022/2023 Summer     Bears Seniors       Christian     Cox     2     2022/2023 Summer     Bears Seniors       Ayana     Maldonado     1     2022/2023 Summer     Bears Seniors       16 rows     Louis     2     2022/2023 Summer     Bears Seniors                                                                                                    | Darrel     Mitchell     1     2022/2023 Summer     Bears Seniors       Rhona     Evans     1     2022/2023 Summer     Bears Seniors       Louis     Mejia     1     2022/2023 Summer     Bears Seniors       Madison     Herman     1     2022/2023 Summer     Bears Seniors       Donna     Harrell     1     2022/2023 Summer     Bears Seniors       Dense     Larsen     1     2022/2023 Summer     Bears Seniors       Christian     Cox     2     2022/2023 Summer     Bears Seniors       Ayana     Maldonado     1     2022/2023 Summer     Bears Seniors       16 rows     Image: Commer Seniors     Seniors     Seniors                                                                                                    | Leo                                      | Humphrey           | 1         | 2022/2023 Summer    | Bears Seniors |
| Rhona     Evans     1     2022/2023 Summer     Bears Seniors       Louis     Mejia     1     2022/2023 Summer     Bears Seniors       Madison     Herman     1     2022/2023 Summer     Bears Seniors       Dona     Harrello     1     2022/2023 Summer     Bears Seniors       Reece     Larsen     1     2022/2023 Summer     Bears Seniors       Christian     Cox     2     2022/2023 Summer     Bears Seniors       Ayanna     Maldonado     1     2022/2023 Summer     Bears Seniors       16 rows     Email     Louis     2022/2023 Summer     Bears Seniors                                                                                                    | Rhona     Evans     1     2022/2023 Summer     Bears Seniors       Louis     Mejia     1     2022/2023 Summer     Bears Seniors       Madison     Herman     1     2022/2023 Summer     Bears Seniors       Donna     Harrell     1     2022/2023 Summer     Bears Seniors       Dense     Lacera     1     2022/2023 Summer     Bears Seniors       Christian     Cox     2     2022/2023 Summer     Bears Seniors       Ayanna     Maldonado     1     2022/2023 Summer     Bears Seniors       16 rows     Report Run Wed May 29 00:45:18 2024     Extense     Extense                                                                                                    | Rhona     Evans     1     2022/2023 Summer     Bears Seniors       Louis     Mejia     1     2022/2023 Summer     Bears Seniors       Madison     Herman     1     2022/2023 Summer     Bears Seniors       Donna     Harrell     1     2022/2023 Summer     Bears Seniors       Rece     Lauis     1     2022/2023 Summer     Bears Seniors       Christian     Cox     2     2022/2023 Summer     Bears Seniors       Ayanna     Maldonado     1     2022/2023 Summer     Bears Seniors       16 rows     G     2022/2023 Summer     Bears Seniors                                                                                                    | Darrel                                   | l Mitchell         | 1         | 2022/2023 Summer    | Bears Seniors |
| Louis     Mejia     1     2022/2023 Summer     Bears Seniors       Madison     Herman     1     2022/2023 Summer     Bears Seniors       Donna     Harrell     1     2022/2023 Summer     Bears Seniors       Reece     Larsen     1     2022/2023 Summer     Bears Seniors       Christian     Cox     2     2022/2023 Summer     Bears Seniors       Ayanna     Maldonado     1     2022/2023 Summer     Bears Seniors       16 rows     Export Rum Wet May 29 00:45:18 2024     Export Rum Wet May 29 00:45:18 2024                                                                                                    | Louis     Mejia     1     2022/2023 Summer     Bears Seniors       Madison     Herman     1     2022/2023 Summer     Bears Seniors       Donna     Harrell     1     2022/2023 Summer     Bears Seniors       Rece     Larsen     1     2022/2023 Summer     Bears Seniors       Christian     Cox     2     2022/2023 Summer     Bears Seniors       Ayanna     Maldonado     1     2022/2023 Summer     Bears Seniors       16 rows     Report Run Wed May 29 00:45:18 2024                                                                                                    | Louis     Mejia     1     2022/2023 Summer     Bears Seniors       Madison     Herman     1     2022/2023 Summer     Bears Seniors       Donna     Harrell     1     2022/2023 Summer     Bears Seniors       Reece     Larsen     1     2022/2023 Summer     Bears Seniors       Christan     Cox     2     2022/2023 Summer     Bears Seniors       Ayanan     Maldonado     1     2022/2023 Summer     Bears Seniors <i>16 rows</i> Lensor     2     2022/2023 Summer     Bears Seniors                                                                                                    | Rhona                                    | a Evans            | 1         | 2022/2023 Summer    | Bears Seniors |
| Madison     Herman     1     2022/2023 Summer     Bears Seniors       Donna     Harrell     1     2022/2023 Summer     Bears Seniors       Reece     Larsen     1     2022/2023 Summer     Bears Seniors       Christian     Cox     2     2022/2023 Summer     Bears Seniors       Ayanna     Maldonado     1     2022/2023 Summer     Bears Seniors       16 rows     Emport Run Wed May 29 00:45:18 2024     Emport Seniors                                                                                                    | Madison     Herman     1     2022/2023 Summer     Bears Seniors       Donna     Harrell     1     2022/2023 Summer     Bears Seniors       Reece     Larsen     1     2022/2023 Summer     Bears Seniors       Christian     Cox     2     2022/2023 Summer     Bears Seniors       Ayanna     Maldonado     1     2022/2023 Summer     Bears Seniors       16 rows     Report Run Wed May 29 00:45:18 2024     Event Seniors                                                                                                    | Madison     Herman     1     2022/2023 Summer     Bears Seniors       Donna     Harrell     1     2022/2023 Summer     Bears Seniors       Rece     Larsen     1     2022/2023 Summer     Bears Seniors       Christian     Cox     2     2022/2023 Summer     Bears Seniors       Ayanna     Maldonado     1     2022/2023 Summer     Bears Seniors       I of rows     Exeport Run Wed May 29 00:45:18 2024     Exemption     Exemption                                                                                                    | Louis                                    | Mejia              | 1         | 2022/2023 Summer    | Bears Seniors |
| Donna     Harrell     1     2022/2023 Summer     Bears Seniors       Recce     Larsen     1     2022/2023 Summer     Bears Seniors       Christian     Cox     2     2022/2023 Summer     Bears Seniors       Ayanna     Maldonado     1     2022/2023 Summer     Bears Seniors       16 rows     Report Run Wed May 29 00:45:18 2024     Seniors                                                                                                    | Donna     Harrell     1     2022/2023 Summer     Bears Seniors       Reace     Larsen     1     2022/2023 Summer     Bears Seniors       Christian     Cox     2     2022/2023 Summer     Bears Seniors       Ayanna     Maldonado     1     2022/2023 Summer     Bears Seniors       16 rows     Report Rum Wed May 29 00:45:18 2024     Event Seniors                                                                                                    | Donna     Harrell     1     2022/2023 Summer     Bears Seniors       Reece     Larsen     1     2022/2023 Summer     Bears Seniors       Christian     Cox     2     2022/2023 Summer     Bears Seniors       Ayanna     Maldonado     1     2022/2023 Summer     Bears Seniors       16 rows     Report Run Wed May 29 00:45:18 2024                                                                                                    | Madiso                                   | on Herman          | 1         | 2022/2023 Summer    | Bears Seniors |
| Resce     Larsen     1     2022/2023 Summer     Bears Seniors       Christian     Cox     2     2022/2023 Summer     Bears Seniors       Ayanna     Maldonado     1     2022/2023 Summer     Bears Seniors       16 rows     Exerct Run Wed May 29 00:45:18 2024     2014     2014                                                                                                    | Recet     Larsen     1     2022/2023 Summer     Bears Seniors       Christian     Cox     2     2022/2023 Summer     Bears Seniors       Ayanna     Maldonado     1     2022/2023 Summer     Bears Seniors       16 rows     Exeport Run Wed May 29 00:45:18 2024     Exemption                                                                                                    | Reece     Larsen     1     2022/2023 Summer     Bears Seniors       Christian     Cox     2     2022/2023 Summer     Bears Seniors       Ayanna     Maldonado     1     2022/2023 Summer     Bears Seniors       16 rows     Report Run Wed May 29 00:45:18 2024     2024                                                                                                    | Donna                                    | a Harrell          | 1         | 2022/2023 Summer    | Bears Seniors |
| Christian     Cox     2     2022/2023 Summer     Bears Seniors       Ayanna     Maldonado     1     2022/2023 Summer     Bears Seniors       16 rows     -     -     -     -       Report Run Wed May 29 00:45:18 2024                                                                                                    | Christian     Cox     2     2022/2023 Summer     Bears Seniors       Ayanna     Maldonado     1     2022/2023 Summer     Bears Seniors       16 rows     Report Run Wed May 29 00:45:18 2024     2024                                                                                                    | Christian     Cox     2     2022/2023 Summer     Bears Seniors       Ayanna     Maldonado     1     2022/2023 Summer     Bears Seniors       16 rows     Image: Comparison of the seniors     Image: Comparison of the seniors     Image: Comparison of the seniors       16 rows     Image: Comparison of the seniors     Image: Comparison of the seniors     Image: Comparison of the seniors       16 rows     Image: Comparison of the seniors     Image: Comparison of the seniors     Image: Comparison of the seniors       16 rows     Image: Comparison of the seniors     Image: Comparison of the seniors     Image: Comparison of the seniors       16 rows     Image: Comparison of the seniors     Image: Comparison of the seniors     Image: Comparison of the seniors       16 rows     Image: Comparison of the seniors     Image: Comparison of the seniors     Image: Comparison of the seniors       16 rows     Image: Comparison of the seniors     Image: Comparison of the seniors     Image: Comparison of the seniors       16 rows     Image: Comparison of the seniors     Image: Comparison of the seniors     Image: Comparison of the seniors       16 rows     Image: Comparison of the seniors     Image: Comparison of the seniors     Image: Comparison of the seniors       16 rows     Image: Comparison of the seniors     Image: Comparison of the seniors     Image: Comparison of the seniors       16 rows     Image: Comp | Reece                                    | Larsen             | 1         | 2022/2023 Summer    | Bears Seniors |
| Ayanna     Maldonado     1     2022/2023 Summer     Bears Seniors       16 rows     Report Run Wed May 29 00:45:18 2024     2024                                                                                                    | Ayanna     Maldonado     1     2022/2023 Summer     Bears Seniors       16 rows     Report Run Wed May 29 00:45:18 2024     Report Run Wed May 29 00:45:18 2024                                                                                                    | Ayanna Maldonado 1 2022/2023 Summer Bears Seniors<br>16 rows Report Run Wed May 29 00:45:18 2024                                                                                                    | Christi                                  | ian Cox            | 2         | 2022/2023 Summer    | Bears Seniors |
| 16 rows<br>Report Run Wed May 29 00:45:18 2024                                                                                                    | 16 rows Report Run Wed May 29 00:45:18 2024                                                                                                    | 16 rows<br>Report Run Wed May 29 00:45:18 2024                                                                                                    | Ayann                                    | na Maldonado       | 1         | 2022/2023 Summer    | Bears Seniors |
| 20 rows<br>Report Run Wed May 29 00:45:18 2024                                                                                                    | 20 10m3<br>Report Run Wed May 29 00:45:18 2024                                                                                                    | 2010073<br>Report Run Wed May 29 00:45:18 2024                                                                                                    | 16 m                                     |                    |           |                     |               |
| 10001 C Kull Web May 25 00.40.10 2024                                                                                                    | 1. C. C. L. NUN WEU MAY 23 00. 40.20 2024                                                                                                    |                                                                                                    | 16 704                                   | Report             | Run Wed M | av 20 00:45:18 2024 |               |
|                                                                                                    |                                                                                                    |                                                                                                    |                                          | Report             | nun weu m | ay 25 00.43:18 2024 |               |
|                                                                                                    |                                                                                                    |                                                                                                    |                                          |                    |           |                     |               |
|                                                                                                    |                                                                                                    |                                                                                                    |                                          |                    |           |                     |               |
|                                                                                                    |                                                                                                    |                                                                                                    |                                          |                    |           |                     |               |
|                                                                                                    |                                                                                                    |                                                                                                    |                                          |                    |           |                     |               |